# **Crossroads Reports Training Webinar Handout**

# (1) Summary of Actions Due Listing Details

This report lists participants whose certifications expire during the next six months, including those whose expire during the current month.

- 1. From the Crossroads Reports Main Menu screen, select Caseload from the Reports Category dropdown.
- 2. Select Summary of Actions Due Listing Details.
- 3. A new browser window opens accessing the report server.
- 4. Select
  - a. local agency or clinic report type, and
  - b. local agency or clinic(s)

**Note**: If the local agency has multiple clinics, and clinic is selected as report type, the report can be generated for one or more clinics. The local agency report type includes all clinics.

- 5. Click View Report.
- 6. The report displays. Number of pages displays. Report can be searched by page and key word.
- 7. To print the report, click the Adobe PDF icon.

|        | the subscription of the local distribution of the local distribution o |                                                                                                    |                                                                       |
|--------|----------------------------------------------------------------------------------------------------|----------------------------------------------------------------------------------------------------|-----------------------------------------------------------------------|
|        | Homo Family Soprings Schoduling Vander Oper                                                                                                    | tione Einance Administration Hole                                                                                                    | Reports Main Menu 🖀 Cross rossroads                                   |
|        | Forme Farmy services Scheduling Vendor Opera                                                                                                    | uuons rinance Aunninsulauon Teip                                                                                                    |                                                                       |
|        | Report Category<br>Caseload                                                                                                    |                                                                                                    | 69                                                                    |
|        | Reports List                                                                                                    |                                                                                                    | Total Items: 16 🕥                                                     |
|        | Report Name<br>Total Participation by Category and Priority<br>Summary of Actions Due Listing Summary<br>Summary of Actions Due Listing Details                                                                                                    | Description                                                                                                    | Notes                                                                 |
|        |                                                                                                    |                                                                                                    |                                                                       |
|        |                                                                                                    |                                                                                                    |                                                                       |
| e<br>t | State:     North Carolina WIC Pr       Local Agency/Clinic:     034 - Forsyth Court                                                                                                    | rogram V Report Type: Local Agency V                                                                                                    | View Report                                                           |
| _      |                                                                                                    |                                                                                                    |                                                                       |
| r      | 4   4   1 of 154  ▶                                                                                                    | Find Next                                                                                                    |                                                                       |
| r      | 4 4 1 of 154 ▶ ▶                                                                                                    | Find   Next  Summary of Actions Due Listing Details                                                                                                    | Report Date: 04/11/2016                                               |
| r      | 4 4 1 of 154 ▶ ▶                                                                                                    |                                                                                                    | Report Date: 04/11/2016<br>Data Updated: 4/11/2016                    |
| r      | Local Agency(s): 034 - Forsyth County                                                                                                    |                                                                                                    | Report Date: 04/11/2016<br>Data Updated: 4/11/2016<br>RDD: 1.7.4.1.11 |
| r      | Id     1     of 154     Id       Local Agency(s):     034 - Forsyth County                                                                                                    | Find   Next Summary of Actions Due Listing Details North Carolina WIC Program                                                                                                    | Report Date: 04/11/2016<br>Data Updated: 4/11/2016<br>RDD: 1.7.4.1.11 |
| r      | Id     1     of 154     Id       Local Agency(s):     034 - Forsyth County       034-Forsyth County       Clinic 034-01-Forsyth - Highland Avenue                                                                                                    | Find Next  Summary of Actions Due Listing Details North Carolina WIC Program  Detail for Overdue and Coming Due Certification End Dates                                                                                                    | Report Date: 04/11/2016<br>Data Updated: 4/11/2016<br>RDD: 1.7.4.1.11 |
| r      | Id     1     of 154     Image: Image: Imag                                             | Find Next      Summary of Actions Due Listing Details     North Carolina WIC Program      Detail for Overdue and Coming Due Certification End Dates      Name     Action Type     Action Due     Control                                                                                                    | Report Date: 04/11/2016<br>Data Updated: 4/11/2016<br>RDD: 1.7.4.1.11 |
| r      | I     of 154 ▷ ▷I       Local Agency(s):     034 - Forsyth County       034-Forsyth County     Clinic 034-01-Forsyth - Highland Avenue       No.     Participant ID       Family ID       1     F02000002038       2     F0400000775                                                                                                    | Find Next      Summary of Actions Due Listing Details     North Carolina WIC Program      Detail for Overdue and Coming Due Certification End Dates      Name     Action Type     Action Due     Overdue     4/1/2016     Overdue     4/1/2016                                                                                                    | Report Date: 04/11/2016<br>Data Updated: 4/11/2016<br>RDD: 1.7.4.1.11 |
| r      | I       of 154       I         Local Agency(s):       034 - Forsyth County         034-Forsyth County         Clinic 034-01-Forsyth - Highland Avenue         No.       Participant ID         Family ID         1       F02000002038         2       F0490000078         3       F049000078                                                                                                    | Find Next      Summary of Actions Due Listing Details     North Carolina WIC Program      Detail for Overdue and Coming Due Certification End Dates      Name     Action Type     Action Due     Coverdue     4/1/2016     Qverdue     4/1/2016     Qverdue     4/1/2016     Qverdue     4/1/2016     Qverdue     4/1/2016     Action Due     Contaction     Coverdue     4/1/2016     Action Due     Contaction     Coverdue     4/1/2016     Action Due     Contaction     Coverdue     4/1/2016     Action Due     Coverdue     Action Due     Contaction     Coverdue     Action Due     Contaction     Coverdue     Action Due     Contaction     Coverdue     Action Due     Contaction     Coverdue     Action Due     Contaction     Coverdue     Action Due     Coverdue     Action Due     Coverdue     Action Due     Coverdue     Action Due     Contaction     Coverdue     Action Due     Contaction     Coverdue     Action Due     Contaction     Coverdue     Action Due     Contaction     Coverdue     Action Due     Contaction     Coverdue     Action Due     Contaction     Coverdue     Action Due     Contaction     Coverdue     Action Due     Contaction     Coverdue     Action Due     Contaction     Coverdue     Action     Coverdue     Action     Coverdue     Action     Coverdue     Action     Coverdue     Action     Coverdue     Action     Coverdue     Action     Coverdue     Action     Coverdue     Action     Coverdue     Action     Coverdue     Action     Coverdue     Coverdue     Action     Coverdue     Coverdue     Coverdue     Action     Coverdue     Coverdue | Report Date: 04/11/2016<br>Data Updated: 4/11/2016<br>RDD: 1.7.4.1.11 |

- 8. A new window will open with the PDF document. Print the document if desired.
- 9. Note the information and its meaning:
  - a. No. list number
  - b. Participant ID
  - c. Family ID
  - d. Name of participant
  - e. Action Type "overdue" will be noted if certification has ended; "cert end" denotes that a certification will end
  - f. Action Due the certification end date
  - g. Contact Information family address
- 10. The report lists participants with certifications due during the six month period beginning with the current month.

Using this Report: Use this report monthly to identify and contact participants whose subsequent certification is overdue. This is a best practice to help maintain participation. Printing the report consistently near the end of each calendar month may produce a more useful report.

|                                       |                     |               | Summary of A<br>North Ca      | ctions Due Lis<br>rolina WIC Pro | ting Details<br>ogram | S Report Date: 04/11/2<br>Data Updated: 4/11/2 |  |  |  |  |  |  |  |
|---------------------------------------|---------------------|---------------|-------------------------------|----------------------------------|-----------------------|------------------------------------------------|--|--|--|--|--|--|--|
| Local Agency(s): 034 - Forsyth County |                     |               |                               |                                  |                       |                                                |  |  |  |  |  |  |  |
| 34-F                                  | 34-Forsyth County   |               |                               |                                  |                       |                                                |  |  |  |  |  |  |  |
| Clinic                                | 034-01-Forsyth - Hi | ghland Avenue | Detail for Overdue and Coming | Due Certification 8              | Ind Dates             |                                                |  |  |  |  |  |  |  |
| No.                                   | Participant ID      | Family ID     | Name                          | Action Type                      | Action Due            | Contact Information                            |  |  |  |  |  |  |  |
|                                       | 1 952991628L        | F0200002038   |                               | Overdue                          | 4/1/2016              |                                                |  |  |  |  |  |  |  |
|                                       | 2 9534359995        | F0490000078   |                               | Overdue                          | 4/1/2016              |                                                |  |  |  |  |  |  |  |
|                                       | 3 953982007N        | F04900001275  |                               | Overdue                          | 4/1/2016              |                                                |  |  |  |  |  |  |  |
|                                       | 4 9534421305        | F04900003070  |                               | Overdue                          | 4/1/2016              |                                                |  |  |  |  |  |  |  |
|                                       | 5 952990483P        | F04900003241  |                               | Overdue                          | 4/1/2016              |                                                |  |  |  |  |  |  |  |
|                                       | 6 9523411450        | F04900004075  |                               | Overdue                          | 4/1/2016              |                                                |  |  |  |  |  |  |  |
|                                       | 7 953492328L        | F04900004594  |                               | Overdue                          | 4/1/2016              |                                                |  |  |  |  |  |  |  |
|                                       | 8 953598519L        | F04900004649  |                               | Overdue                          | 4/1/2016              |                                                |  |  |  |  |  |  |  |
|                                       | 9 9534218135        | F04900005354  |                               | Overdue                          | 4/1/2016              |                                                |  |  |  |  |  |  |  |
|                                       | 10 952412925Q       | F04900008087  |                               | Overdue                          | 4/1/2016              |                                                |  |  |  |  |  |  |  |
|                                       | 11 953171555Q       | F04900006148  |                               | Overdue                          | 4/1/2016              |                                                |  |  |  |  |  |  |  |
|                                       | 12 953982296N       | F04900007090  |                               | Overdue                          | 4/1/2016              |                                                |  |  |  |  |  |  |  |
|                                       | 13 953981658L       | F04900007139  |                               | Overdue                          | 4/1/2016              |                                                |  |  |  |  |  |  |  |
|                                       | 14 9492998860       | F04900008074  |                               | Overdue                          | 4/1/2016              |                                                |  |  |  |  |  |  |  |
|                                       | 15 9539831460       | F04900001526  |                               | Overdue                          | 4/2/2016              |                                                |  |  |  |  |  |  |  |
|                                       | 16 953979351N       | F04900002197  |                               | Overdue                          | 4/2/2016              |                                                |  |  |  |  |  |  |  |
|                                       | 17 952867643K       | F04900002982  |                               | Overdue                          | 4/2/2016              |                                                |  |  |  |  |  |  |  |
|                                       | 18 953460698R       | F04900006156  |                               | Overdue                          | 4/2/2016              |                                                |  |  |  |  |  |  |  |
|                                       | 19 9539875437       | F04900008943  |                               | Overdue                          | 4/2/2016              |                                                |  |  |  |  |  |  |  |
|                                       | 20 953963464N       | F04900007494  |                               | Overdue                          | 4/2/2018              |                                                |  |  |  |  |  |  |  |
|                                       | 21 953995191R       | F04900000959  |                               | Overdue                          | 4/3/2016              |                                                |  |  |  |  |  |  |  |
|                                       | 22 953984941L       | F04900001521  |                               | Overdue                          | 4/3/2016              |                                                |  |  |  |  |  |  |  |
|                                       | 23 953990524T       | F04900006482  |                               | Overdue                          | 4/3/2016              |                                                |  |  |  |  |  |  |  |
|                                       | 24 9539847557       | F04900007665  |                               | Overdue                          | 4/3/2016              |                                                |  |  |  |  |  |  |  |
|                                       | 25 053000005        | E05100000117  |                               | Overdue                          | 4/3/2016              |                                                |  |  |  |  |  |  |  |

# (2) Detail and Summary Participants Who Failed to Pick Up Benefits

This report lists participants who are due to pick up benefits but have not yet been issued to.

- From the Crossroads Reports Main Menu screen, select Caseload from the Reports Category dropdown.
- Select Detail and Summary Participants Who Failed to Pick Up Benefits.
- 3. A new browser window opens accessing the report server.
- 4. Select
  - a. local agency or clinic report type,
  - b. local agency or clinic(s), and
  - c. reporting month.
- 5. Click View Report.
- 6. The report displays. Number of pages is displayed. The report is searchable by page number and key word.
- 7. To print the report, click the Adobe PDF icon.

|                                                                                                    |                                                                       |                                                          |                            |                   |         |                |             | Reports Main Men |
|----------------------------------------------------------------------------------------------------|-----------------------------------------------------------------------|----------------------------------------------------------|----------------------------|-------------------|---------|----------------|-------------|------------------|
| <u>H</u> ome                                                                                                    | Eamily Services                                                       | <u>S</u> cheduling                                       | <u>V</u> endor             | <u>Operations</u> | Finance | Administration | Help        |                  |
| * Bour                                                                                                    | 0115                                                                  |                                                          |                            |                   |         |                |             |                  |
| Repor                                                                                                    | rt Categor                                                            |                                                          |                            |                   |         |                |             |                  |
| nep                                                                                                    | LIJU                                                                  | Report                                                   | Name                       |                   |         | <b>A</b>       | Description | Notes            |
| and the owner water of the owner of the owner of the owner of the owner of the owner of the owner of the owner owner | Migrant Deport                                                        | •                                                        |                            |                   |         |                |             |                  |
| Annual                                                                                                    | nigranercepore                                                        |                                                          |                            |                   |         |                |             |                  |
| Annual<br>Detail a                                                                                                    | and Summary Participa                                                 | nt Wait List                                             |                            |                   |         |                |             |                  |
| Annual<br>Detail a<br>Detailed                                                                                                    | and Summary Participa<br>d and Summary Certif                         | nt Wait List<br>ied Participant W                        | ait List                   |                   |         |                |             |                  |
| Annual<br>Detail a<br>Detailed                                                                                                    | and Summary Participa<br>d and Summary Certif<br>d and Summary Partic | int Wait List<br>ied Participant Wi<br>ipants Who Failed | ait List<br>d to Pick Up B | Benefits 🔶        |         | _              |             |                  |

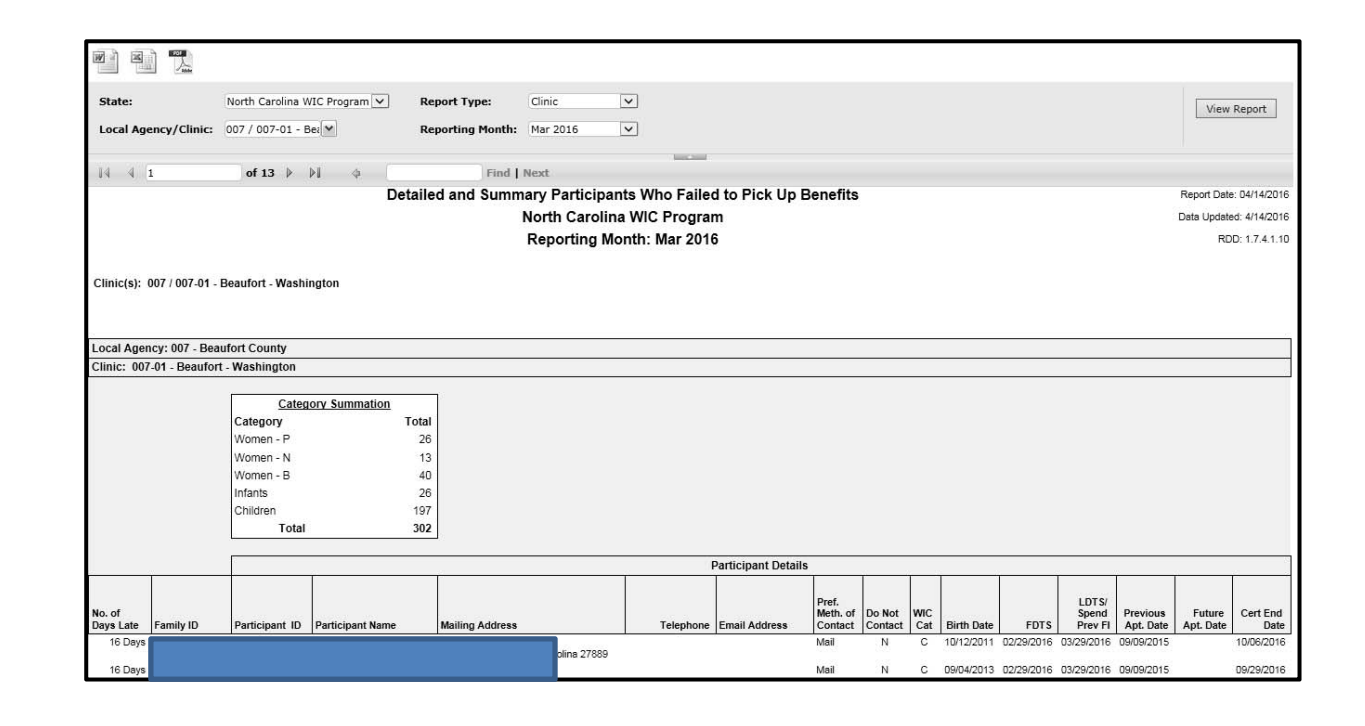

- 8. A new window will open with the PDF document.
- 9. Print the report using the print icon on the tool bar.

- Default sort order is number of days late.
- Address and phone number are listed to assist in contacting clients.
- Future appointment date, which indicates a scheduled appointment, and certification end date are useful information when deciding whether to contact.
- Investigation of family record is required. Investigating records of participants who are late will identify those who need to come for issuance and thus help increase participation.
- Run the report for the most recently past month, or current month if near month end.

|                     |                   |                 | De               | etaile | d and Summary Participar<br>North Carolin<br>Reporting Mo | nts Who Failed<br>a WIC Program<br>onth: Mar 2016 | d to Pick Up E<br>n<br>S | Benefits                     |                   |            |            |            |                           |                       | Report Date<br>Data Update<br>RD | e: 04/11/2016<br>ed: 4/11/2016<br>D: 1.7.4.1.10 |
|---------------------|-------------------|-----------------|------------------|--------|-----------------------------------------------------------|---------------------------------------------------|--------------------------|------------------------------|-------------------|------------|------------|------------|---------------------------|-----------------------|----------------------------------|-------------------------------------------------|
| Clinic(s): (        | 007 / 007-01 - Be | eaufort - Washi | ngton            |        |                                                           |                                                   |                          |                              |                   |            |            |            |                           |                       |                                  |                                                 |
|                     |                   |                 |                  |        |                                                           |                                                   |                          |                              |                   |            |            |            |                           |                       |                                  |                                                 |
| Local Agen          | cy: 007 - Beauf   | ort County      |                  |        |                                                           |                                                   |                          |                              |                   |            |            |            |                           |                       |                                  |                                                 |
| Clinic: 007         | -01 - Beaufort -  | Washington      |                  |        |                                                           |                                                   |                          |                              |                   |            |            |            |                           |                       |                                  |                                                 |
|                     |                   |                 |                  |        |                                                           |                                                   |                          |                              |                   |            |            |            |                           |                       |                                  |                                                 |
|                     |                   | Categ           | ory Summation    |        |                                                           |                                                   |                          |                              |                   |            |            |            |                           |                       |                                  |                                                 |
|                     |                   | Category        |                  | Total  |                                                           |                                                   |                          |                              |                   |            |            |            |                           |                       |                                  |                                                 |
|                     |                   | Women - P       |                  | 29     |                                                           |                                                   |                          |                              |                   |            |            |            |                           |                       |                                  |                                                 |
|                     |                   | Women - N       |                  | 13     |                                                           |                                                   |                          |                              |                   |            |            |            |                           |                       |                                  |                                                 |
|                     |                   | Women - B       |                  | 40     |                                                           |                                                   |                          |                              |                   |            |            |            |                           |                       |                                  |                                                 |
|                     |                   | Children        |                  | 2/     |                                                           |                                                   |                          |                              |                   |            |            |            |                           |                       |                                  |                                                 |
|                     |                   | Total           |                  | 201    |                                                           |                                                   |                          |                              |                   |            |            |            |                           |                       |                                  |                                                 |
|                     |                   | Total           |                  | 510    | ]                                                         |                                                   |                          |                              |                   |            |            |            |                           |                       |                                  |                                                 |
|                     |                   |                 |                  |        |                                                           | F                                                 | articipant Details       | 5                            |                   |            |            |            |                           |                       |                                  |                                                 |
|                     |                   |                 |                  |        |                                                           |                                                   |                          |                              |                   |            |            |            |                           |                       |                                  |                                                 |
| No. of<br>Days Late | Family ID         | Participant ID  | Participant Name |        | Malling Address                                           | Telephone                                         | Email Address            | Pref.<br>Meth. of<br>Contact | Do Not<br>Contact | WIC<br>Cat | Birth Date | FDTS       | LDTS/<br>Spend<br>Prev Fi | Previous<br>Apt. Date | Future<br>Apt. Date              | Cert End<br>Date                                |
| 13 Days             | F00400001147      |                 | ·                |        |                                                           |                                                   |                          | Mail                         | N                 | с          | 10/12/2011 | 02/29/2016 | 03/29/2016                | 09/09/2015            |                                  | 10/05/2016                                      |
| 13 Days             |                   |                 |                  |        |                                                           |                                                   |                          | Mail                         | Ν                 | с          | 09/04/2013 | 02/29/2016 | 03/29/2016                | 09/09/2015            |                                  | 09/29/2016                                      |
| 13 Days             | F00400004121      |                 |                  |        |                                                           |                                                   |                          | Mall                         | Ν                 | P          | 08/02/1990 | 02/29/2016 | 03/29/2016                | 01/06/2016            |                                  | 05/29/2016                                      |
| 13 Days             |                   |                 |                  |        |                                                           |                                                   |                          | Mali                         | Ν                 | с          | 10/25/2012 | 02/29/2016 | 03/29/2016                | 09/30/2015            |                                  | 09/29/2016                                      |
| 13 Days             | F00400004171      |                 |                  |        |                                                           |                                                   |                          | Mali                         | N                 | P          | 12/19/1995 | 02/29/2016 | 03/29/2016                | 12/30/2015            |                                  | 08/30/2016                                      |
| 13 Days             | F00400004176      |                 |                  |        |                                                           |                                                   |                          | Mal                          | N                 | P          | 04/03/1998 | 02/29/2016 | 03/29/2016                | 12/30/2015            |                                  | 07/02/2016                                      |
| 14 Days             | F00400000948      |                 |                  |        |                                                           |                                                   |                          | Mail                         | N                 | c          | 09/14/2012 | 02/29/2016 | 03/28/2016                | 10/14/2015            |                                  | 10/13/2016                                      |
| i= Days             |                   |                 |                  |        |                                                           |                                                   |                          | renani                       | r¥                | '          | uar16/2015 | 02/29/2016 | 03/20/2016                | 10/14/2015            |                                  | uar 14/2010                                     |
| 14 Days             | F00400003861      |                 |                  |        |                                                           |                                                   |                          | Mali                         | N                 | с          | 12/20/2014 | 02/29/2016 | 03/28/2016                | 12/22/2015            |                                  | 12/21/2016                                      |
| Run Date/Ti         | me: 4/11/2016 3:2 | 26:20 PM        |                  |        |                                                           |                                                   | -                        |                              |                   |            |            |            |                           |                       | F                                | Page 1 of 29                                    |

# (3) Detail and Summary Issuance Due Report

This report lists participants who are or were due for issuance during the selected date range.

- 1. From the Crossroads Reports Main Menu screen, select Redemption from the Reports Category dropdown.
- 2. Select Detail and Summary Issuance Due Report.
- 3. A new browser window opens accessing the report server.
- 4. Select
  - a. dates to cover the desired time period,
  - b. local agency or clinic report type, and
  - **c.** local agency or clinic(s)
- 5. Click View Report.
- 6. The report displays. Number of pages is displayed. The report is searchable by page or key word.
- 7. To print the report, click the Adobe PDF icon.

|                                                             |                                                                                                    | Reports Main Menu |
|-------------------------------------------------------------|----------------------------------------------------------------------------------------------------|-------------------|
| Home Family Services Scheduling Vendor Operations Finance A | dministration <u>H</u> elp                                                                                 |                   |
| * Reports                                                   |                                                                                                    |                   |
| Report Category Redemption Reports List                     |                                                                                                    |                   |
| Report Name                                                 | Description                                                                                                | Notes             |
| Bank Posting Report                                         | This report tracks discrepancies between the bank transactions and the data<br>recorded in the WIC system. |                   |
|                                                             |                                                                                                    |                   |

| From Date            | 1/1/2016                     | To Date:     | 1/31/2016  | View Report |
|----------------------|------------------------------|--------------|------------|-------------|
| State:               | North Carolina WIC Program 🔽 | Report Type: | Clinic     |             |
| Local Agency/Clinic: | 094 / 094-01 - MT            |              |            |             |
|                      |                              |              |            |             |
| II I I               | of 25 ▷ ▷ □ ↔                | F            | ind   Next |             |

- Detail and Summary Issuance Due Report Report Date: 04/12/2016 North Carolina WIC Program Data Updated: 4/12/2016 RDD:1.3.2.1.8 Date Range: 01/01/2016 - 01/31/2016 Clinic(s): 094 / 094-01 - MTW District - Martin Local Agency: 094 - Martin-Tyrrell-Washington Health District Clinic: 094-01 - MTW District - Martin Medical Appointment Date Telephone Number Appointment WIC Last Expiration Documentation Time Family ID Family Name Participant ID Participant Name Date Required Issuance Category F17200003262 Breastfeed 11/19/2015 9/7/2016 No ing F17200003262 Infant 11/19/2015 9/7/2016 No 1/15/2016 3:00PM E1650000002 Child 12/21/2015 10/21/2018 No No 1/20/2016 10:00AM F1650000002 Child 12/21/2015 10/21/2016 F1650000003 Child 12/28/2015 7/26/2016 No F1650000004 Child 12/17/2015 2/15/2017 No 2.00PM E16500000008 1/7/2016 Child 12/8/2015 10/26/2016 No F1650000009 Child 12/9/2015 2/8/2017 No F16500000010 Child 12/22/2015 8/23/2016 No E16500000014 Pregnant 7/5/2014 7/2/2018 No F1650000014 Child 12/5/2015 3/3/2017 No F16500000015 Child 12/17/2015 12/16/2016 No F16500000016 Child 12/10/2015 9/10/2016 No F16500000016 Child 12/10/2015 2/9/2017 No F16500000019 Child 12/19/2015 1/19/2017 Yes F16500000020 1/8/2016 9:00AM Child 12/10/2015 4/12/2016 Yes F1650000021 Child 12/19/2015 1/18/2017 No F1650000022 Child 12/18/2015 1/23/2017 No F1650000023 Child 12/11/2015 5/10/2016 No F1650000024 Child 9/18/2015 7/23/2016 No F1650000025 1/1/2016 8/30/2016 Child No F1650000027 12/20/2015 3/19/2017 Child No F1650000028 Child 12/26/2015 3/24/2017 No Run Date/Time: 4/12/2016 11:24:00 AM Page 1 of 35
- 8. A new window will open with the PDF document.
- 9. Print the report using the print icon on the tool bar.

- Most useful if run for date range including the past 30 days.
- Target participants whose last issuance was more than 3 months in the past.
- Phone number is listed to assist in contacting clients.

# (4) Detail Initial Certification Appointments Made Outside of Processing Standards

This report lists appointments that were scheduled outside of processing standards for a selected time frame in the selected local agency or clinic. Results can be sorted in multiple ways. Information is useful in determining if the local agency is experiencing difficulty meeting processing standards and can help decide whether changes in scheduling are needed to meet requirements. This is a companion report to the Pending List.

- From the Crossroads Report Main Menu, select Appointments from the Report Category dropdown. (Alternate path: From the Home screen, go to Scheduling > Reporting > Generate Reports.)
- 2. Select Detail Initial Certification Appointments Made Outside of Processing Standards.
- 3. A new browser window opens accessing the report server.
- 4. Select
  - a. dates to cover the desired time period
  - b. local agency or clinic report type
  - c. local agency or clinic(s)
  - d. sort order for data on report
- 5. Click View Report.

**Note:** In the example provided, the report type selected is local agency. Therefore the user is not able to filter by clinic when selecting local agency/clinic. The resulting report will include all clinics in the local agency, and will be divided by clinic.

|   | • Reports                                                                      |
|---|--------------------------------------------------------------------------------|
|   | Report Category                                                                |
|   | Appointments 💌                                                                 |
|   | Reports List                                                                   |
|   | Report Name                                                                    |
|   | Appointment History Report                                                     |
|   | Clinic Calendar Report                                                         |
|   | Daily Appointments to be Rescheduled Detail                                    |
|   | Octail Clinic Daily Appointment Ochedule                                       |
| ļ | Detail Initial Certification Appointments Made Outside of Processing Standards |
|   | Detail Nutrition Education Appointment Schedule                                |
|   | Detail Report of Appointments Made Online                                      |
|   | Participant Appointment Show Rate Report                                       |
|   | Rescheduled Appointments Report (Summary)                                      |
|   | Summary Initial Certification Appointments Made Outside of Processing Standard |
|   | Summary of Appointments by Scheduling Method                                   |
|   | Summary Report of Appointments Made Online                                     |
|   | Waik In Summary Report                                                         |

| From Date:<br>State: | 4/1/2015                                                                                                    | To Date:<br>Report Type: | 4/20/2015                       | View Report |
|----------------------|----------------------------------------------------------------------------------------------------|--------------------------|---------------------------------|-------------|
| Local Agency/Clinic: | 001 - Alamance Cc                                                                                                    | Sort Order:              | <select a="" value=""></select> |             |
|                      | <ul> <li>✓ 001 - Alamance County</li> <li>✓ 002 - Alexander County</li> <li>✓ 004 - Anson County</li> <li>✓ 007 - Beaufort County</li> </ul> |                          |                                 |             |
|                      | <ul> <li>✓ 009 - Bladen County</li> <li>✓ 010 - Brunswick County</li> <li>✓ 011 - Buncombe County</li> <li>✓ 011 - Bunce County</li> </ul>   |                          |                                 |             |

- 6. The report displays. Number of pages is displayed. The report is searchable by date and key word.
- 7. To print the report, click the Adobe PDF icon. A new window will open with the PDF document. (This step is not shown.)

- Number of days past processing standards displays in the column with that name.
- When an applicant is added to the pending list, the user selects a reason for scheduling the appointment outside of processing standards. That reason displays on this report in the Outside of Processing Standards Comment column. If the column is blank, the user may have selected no when prompted to add applicant to the Pending List.
- Investigation of the Family Appointments screen is necessary to determine if the applicant was given more than one Initial Certification appointment, and if the one appearing on this report was subject to processing standards.

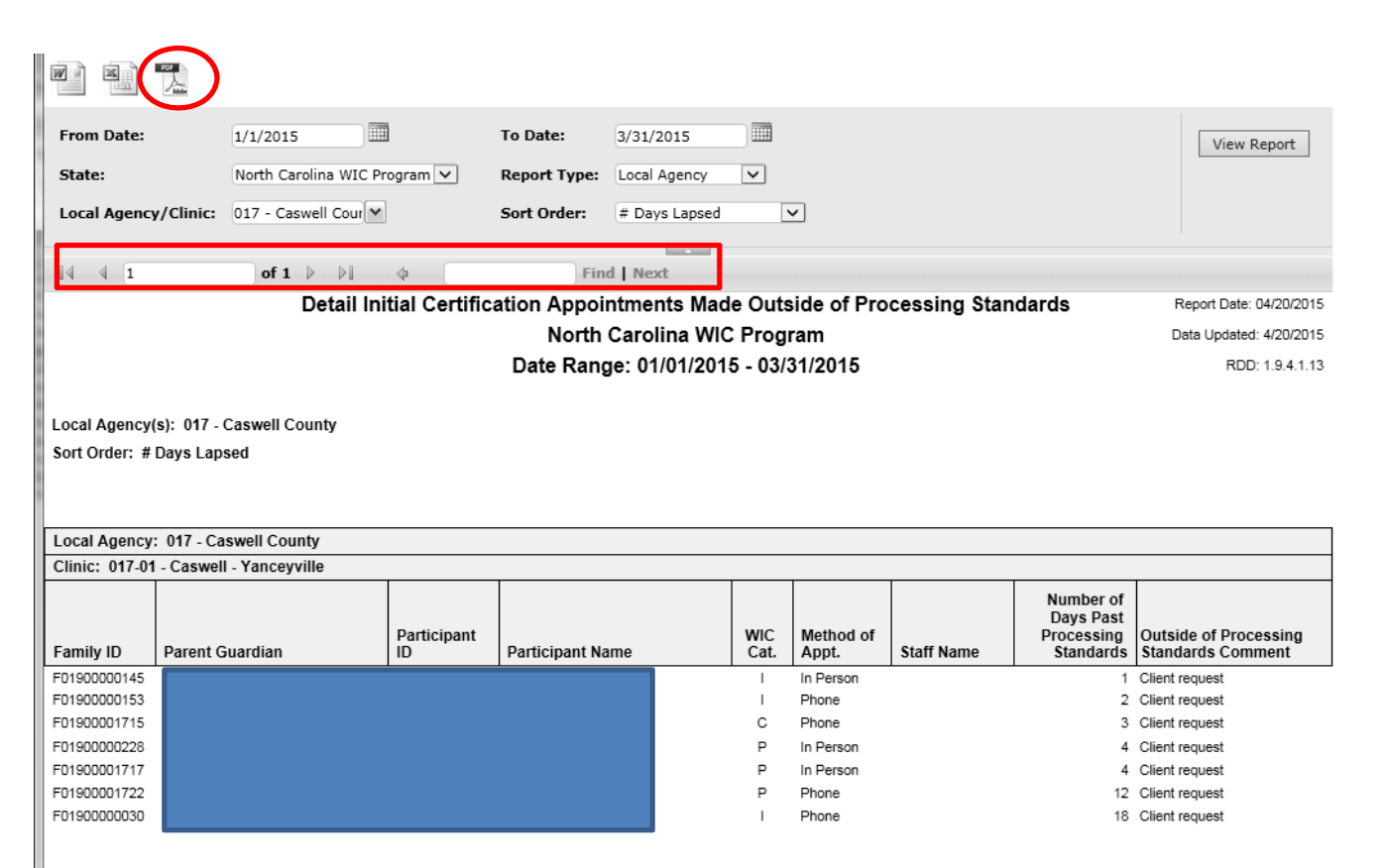

Run Date/Time: 4/20/2015 5:14:29 PM

Page 1 of 1

# (5)Total Participation by Category and Priority

This report provides monthly participation figures and percentages by category and priority. It can be generated at the local agency or clinic level.

- 1. From the Reports Main Menu screen, select Caseload from the Report Category dropdown.
- 2. Select Total Participation by Category and Priority.
- 3. A new browser window opens accessing the report server.
- 4. Select
  - a. month
  - b. local agency or clinic report type
  - c. local agency or clinic(s)
- 5. Click View Report.
- 6. The screen refreshes to display the report.

**Note:** Report type in the illustration is clinic and is for a local agency with three clinics. Therefore the report has a page for each clinic but not a combined report for the agency.

|                                                                                 |                       | antak oluza - osta         | Month:       | Nov 2015 🗸 | State :   | North Carolina WIC Program 🗸       |
|---------------------------------------------------------------------------------|-----------------------|----------------------------|--------------|------------|-----------|------------------------------------|
| Home Earnily Services Scheduling Vendor                                         | Operations Finance Ac | dministration <u>H</u> elp | Report Type: | Clinic 🗸   | Location: | ord, 081 / 081-02 💙                |
| Reports                                                                         |                       |                            |              |            |           | 🗹 081 / 081-01 - RPM District - Ru |
| Report Category                                                                 |                       |                            |              |            | -         | 🗹 081 / 081-02 - RPM District - Po |
| Caseload 🔻                                                                      |                       |                            |              |            |           | 🗹 081 / 081-03 - RPM District - Mo |
|                                                                                 |                       |                            |              |            |           | 082 / 082-01 - Sampson - Clinto    |
| Reports List                                                                    |                       |                            |              |            |           | 🗆 083 / 083-01 - Scotland - Laurin |
| Report Name                                                                     |                       |                            |              |            |           | 084 / 084-01 - Stanly - Albemar    |
| Total Participation by Category and Priority                                    |                       | iii                        |              |            |           | 085 / 085-01 - Stokes - Danburg    |
| Summary of Actions Due Lising Summary<br>Summary of Actions Due Listing Details |                       |                            |              |            |           |                                    |

|                                                                           |                                                                                                    |                                                                                                    |                                                                                                    | North Carolina WIC Program<br>Month: Nov 2015                                                         |                                                                                                    |                                                                                                    |                                                                                                    |                                                                                              |                                                                                                    |                                                                                                 |                                                                                                    | e: 04/<br>ed: 4/<br>DD: 1    |
|---------------------------------------------------------------------------|----------------------------------------------------------------------------------------------------|----------------------------------------------------------------------------------------------------|----------------------------------------------------------------------------------------------------|----------------------------------------------------------------------------------------------------|----------------------------------------------------------------------------------------------------|----------------------------------------------------------------------------------------------------|----------------------------------------------------------------------------------------------------|----------------------------------------------------------------------------------------------|----------------------------------------------------------------------------------------------------|-------------------------------------------------------------------------------------------------|----------------------------------------------------------------------------------------------------|------------------------------|
| linic:                                                                    | 081-01 RPM Dist                                                                                                    | rict - Ruther                                                                                                    | ford                                                                                                    |                                                                                                    |                                                                                                    |                                                                                                    |                                                                                                    |                                                                                              |                                                                                                    |                                                                                                 |                                                                                                    |                              |
| Federal                                                                   |                                                                                                    |                                                                                                    | Women                                                                                                    |                                                                                                    |                                                                                                    |                                                                                                    | Infants                                                                                                    |                                                                                              |                                                                                                    | Children                                                                                        |                                                                                                    |                              |
| Priority                                                                  | Pregnant                                                                                                    | FBF                                                                                                    | PBF                                                                                                    | Non BFPP                                                                                              | Total                                                                                                    | FBF                                                                                                    | PBF                                                                                                    | FFF                                                                                          | Total                                                                                              | Total                                                                                           | Totals                                                                                                    |                              |
| 1                                                                         | 179                                                                                                    | 55                                                                                                    | 53                                                                                                    | 0                                                                                                    | 287                                                                                                    | 53                                                                                                    | 44                                                                                                    | 263                                                                                          | 360                                                                                                | 16                                                                                              | 663                                                                                                    |                              |
|                                                                           | 93.2%                                                                                                    | 87.3%                                                                                                    | 89.8%                                                                                                    | 0.0%                                                                                                  | 60.3%                                                                                                    | 86.9%                                                                                                    | 93.6%                                                                                                    | 74.1%                                                                                        | 77.8%                                                                                              | 1.7%                                                                                            | 35.1%                                                                                                    |                              |
|                                                                           | 0                                                                                                    | 1                                                                                                    | 0                                                                                                    | 0                                                                                                    | 1                                                                                                    | 6                                                                                                    | 3                                                                                                    | 85                                                                                           | 94                                                                                                 | 0                                                                                               | 95                                                                                                    |                              |
|                                                                           | 0.0%                                                                                                    | 1.6%                                                                                                    | 0.0%                                                                                                    | 0.0%                                                                                                  | 0.2%                                                                                                    | 9.8%                                                                                                    | 6.4%                                                                                                    | 23.9%                                                                                        | 20.3%                                                                                              | 0.0%                                                                                            | 5.0%                                                                                                    |                              |
|                                                                           | 0                                                                                                    | 0                                                                                                    | 4                                                                                                    | 152                                                                                                   | 156                                                                                                    | 0                                                                                                    | 0                                                                                                    | 0                                                                                            | 0                                                                                                  | 700                                                                                             | 856                                                                                                    |                              |
|                                                                           | 0.0%                                                                                                    | 0.0%                                                                                                    | 6.8%                                                                                                    | 93.8%                                                                                                 | 32.8%                                                                                                    | 0.0%                                                                                                    | 0.0%                                                                                                    | 0.0%                                                                                         | 0.0%                                                                                               | 73.7%                                                                                           | 45.3%                                                                                                    |                              |
| IV                                                                        | 11                                                                                                    | 6                                                                                                    | 2                                                                                                    | 0                                                                                                    | 19                                                                                                    | 1                                                                                                    | 0                                                                                                    | 5                                                                                            | 6                                                                                                  | 1                                                                                               | 26                                                                                                    |                              |
|                                                                           | 5.7%                                                                                                    | 9.5%                                                                                                    | 3.4%                                                                                                    | 0.0%                                                                                                  | 4.0%                                                                                                    | 1.6%                                                                                                    | 0.0%                                                                                                    | 1.4%                                                                                         | 1.3%                                                                                               | 0.1%                                                                                            | 1.4%                                                                                                    |                              |
| v                                                                         | 2                                                                                                    | 1                                                                                                    | 0                                                                                                    | 0                                                                                                    | 3                                                                                                    | 1                                                                                                    | 0                                                                                                    | 2                                                                                            | 3                                                                                                  | 233                                                                                             | 239                                                                                                    |                              |
|                                                                           | 1.0%                                                                                                    | 1.6%                                                                                                    | 0.0%                                                                                                    | 0.0%                                                                                                  | 0.6%                                                                                                    | 1.6%                                                                                                    | 0.0%                                                                                                    | 0.6%                                                                                         | 0.6%                                                                                               | 24.5%                                                                                           | 12.7%                                                                                                    |                              |
| VI                                                                        | 0                                                                                                    | 0                                                                                                    | 0                                                                                                    | 10                                                                                                    | 10                                                                                                    | 0                                                                                                    | 0                                                                                                    | 0                                                                                            | 0                                                                                                  | 0                                                                                               | 10                                                                                                    |                              |
|                                                                           | 0.0%                                                                                                    | 0.0%                                                                                                    | 0.0%                                                                                                    | 6.2%                                                                                                  | 2.1%                                                                                                    | 0.0%                                                                                                    | 0.0%                                                                                                    | 0.0%                                                                                         | 0.0%                                                                                               | 0.0%                                                                                            | 0.5%                                                                                                    |                              |
| Totals                                                                    | 192                                                                                                    | 63                                                                                                    | 59                                                                                                    | 162                                                                                                   | 476                                                                                                    | 61                                                                                                    | 47                                                                                                    | 355                                                                                          | 463                                                                                                | 950                                                                                             | 1889                                                                                                    |                              |
| 96                                                                        | 10.2%                                                                                                    | 3 3%                                                                                                    | 3 1%                                                                                                    | 8.6%                                                                                                  | 25.2%                                                                                                    | 3 2%                                                                                                    | 2.5%                                                                                                    | 18.8%                                                                                        | 24 5%                                                                                              | 50.3%                                                                                           | 10000                                                                                                    |                              |
|                                                                           |                                                                                                    |                                                                                                    |                                                                                                    | Total Parti                                                                                           | cipation by                                                                                                    | / Category                                                                                                    | and Priority                                                                                                    | 1                                                                                            |                                                                                                    |                                                                                                 | Report Date                                                                                                    | : 04/1                       |
|                                                                           |                                                                                                    |                                                                                                    |                                                                                                    | Total Parti<br>No                                                                                     | cipation by<br>rth Carolin<br>Month:                                                                                       | / Category<br>a WIC Prog<br>Nov 2015                                                                                                    | and Priority<br>Jram                                                                                                    | ,                                                                                            |                                                                                                    |                                                                                                 | Report Date<br>Data Update<br>RI                                                                                                    | : 04/1<br>d: 4/1<br>DD: 1.   |
| linic:                                                                    | 081-02 RPM Distr                                                                                                    | rict - Polk                                                                                                    |                                                                                                    | Total Parti<br>No                                                                                     | cipation by<br>rth Carolin<br>Month:                                                                                       | / Category<br>a WIC Prog<br>Nov 2015                                                                                                    | and Priority<br>gram                                                                                                    | ,                                                                                            |                                                                                                    |                                                                                                 | Report Date<br>Data Update<br>Rt                                                                                                    | : 04/1<br>d: 4/1<br>DD: 1.   |
| linic:<br>Federal                                                         | 081-02 RPM Distr                                                                                                    | rict - Polk                                                                                                    | Women                                                                                                    | Total Parti<br>No                                                                                     | cipation by<br>rth Carolin<br>Month:                                                                                       | / Category /<br>a WIC Prog<br>Nov 2015                                                                                                    | and Priority<br>gram                                                                                                    |                                                                                              |                                                                                                    | Children                                                                                        | Report Date<br>Data Update<br>Rt                                                                                                    | : 04/1<br>d: 4/1<br>DD: 1.   |
| linic:<br>Federal<br>Priority                                             | 081-02 RPM Distr                                                                                                    | FBF                                                                                                    | Women<br>PBF                                                                                                    | Total Parti<br>No                                                                                     | cipation by<br>rth Carolin<br>Month:<br>Total                                                                              | / Category<br>a WIC Prog<br>Nov 2015<br>FBF                                                                                                 | and Priority<br>gram                                                                                                    | FFF                                                                                          | Total                                                                                              | Children<br>Total                                                                               | Report Date<br>Data Update<br>Rt                                                                                                    | : 04/1<br>d: 4/1<br>DD: 1.   |
| linic:<br>Federal<br>Priority                                             | 081-02 RPM Distr<br>Pregnant<br>29                                                                                                    | FBF<br>9                                                                                                    | Women<br>PBF 1<br>10                                                                                                    | Total Parti<br>No<br>Non BFPP                                                                         | th Carolin<br>Month:<br>Total                                                                                              | / Category<br>a WIC Prog<br>Nov 2015                                                                                                    | and Priority<br>gram<br>Infants<br>PBF<br>8                                                                                                    | <b>FFF</b> 29                                                                                | Total<br>45                                                                                        | Children<br>Total<br>5                                                                          | Report Date<br>Data Update<br>Rt<br>Totals<br>98                                                                                          | : 04/1<br>id: 4/1<br>DD: 1.  |
| linic:<br>Federal<br>Priority                                             | 081-02 RPM Distr<br>Pregnant<br>29<br>93.5%                                                                                                    | FBF 9<br>100.0%                                                                                                   | Women<br>PBF 1<br>10<br>100.0%                                                                                                    | Total Parti<br>No<br>Non BFPP                                                                         | th Carolin<br>Month:<br>Total<br>48<br>66.7%                                                                               | y Category<br>a WIC Prog<br>Nov 2015                                                                                                    | and Priority<br>gram                                                                                                    | FFF<br>29<br>65.9%                                                                           | <b>Total</b><br>45<br>72.6%                                                                        | Children<br>Total<br>5<br>3.8%                                                                  | Report Date<br>Data Update<br>Rd<br>Totals<br>98<br>37.1%                                                                                 | : 04/1<br>id: 4/1<br>DD: 1.  |
| linic:<br>Federal<br>Priority<br>I                                        | 081-02 RPM Distr<br>Pregnant<br>29<br>93.5%<br>0                                                                                                    | FBF<br>9<br>100.0%<br>0                                                                                           | Women<br>PBF 1<br>10<br>100.0%<br>0                                                                                                    | Total Parti<br>No<br>Non BFPP<br>0<br>0.0%<br>0                                                       | cipation by<br>rth Carolin<br>Month:<br>Total<br>48<br>66.7%<br>0                                                          | V Category<br>a WIC Prog<br>Nov 2015                                                                                                    | and Priority<br>ram<br>Infants<br>PBF<br>8<br>88.9%<br>1                                                                                                    | FFF<br>29<br>65.9%<br>13                                                                     | <b>Total</b><br>45<br>72.6%<br>15                                                                  | Children<br>Total<br>5<br>3.8%<br>0                                                             | Report Date<br>Data Update<br>Rt<br>Totals<br>98<br>37.1%<br>15                                                                           | :: 04/1<br>d: 4/1<br>DD: 1.  |
| linic:<br>Federal<br>Priority<br>I                                        | 081-02 RPM Distr<br>Pregnant<br>93 5%<br>0<br>0.0%                                                                                                    | FBF<br>9<br>100.0%<br>0<br>0.0%                                                                                   | Women<br>PBF 10<br>100.0%<br>0<br>0.0%                                                                                                    | Total Parti<br>No<br>Non BFPP<br>0<br>0.0%<br>0<br>0.0%                                               | cipation by<br>rth Carolin<br>Month:<br>Total<br>48<br>66.7%<br>0<br>0.0%                                                  | / Category<br>a WIC Prog<br>Nov 2015<br>FBF<br>8<br>88.9%<br>1<br>11.1%                                                                     | Infants<br>PBF<br>8<br>88.9%<br>1<br>11.1%                                                                                                    | FFF<br>29<br>65.9%<br>13<br>29.5%                                                            | <b>Total</b><br>45<br>72.6%<br>15<br>24.2%                                                         | Children<br>Total<br>5<br>3.8%<br>0<br>0.0%                                                     | Report Date<br>Data Update<br>Rt<br>Totals<br>98<br>37.1%<br>15<br>5.7%                                                                   | :: 04/1<br>d: 4/1<br>DD: 1   |
| linic:<br>Federal<br>Priority<br>I<br>II                                  | 081-02 RPM Distr<br>Pregnant<br>93.5%<br>0<br>0.0%<br>0                                                                                                    | rict - Polk<br>99<br>100.0%<br>0<br>0.0%<br>0                                                                     | Women<br>PBF 1<br>100.0%<br>0<br>0.0%<br>0                                                                                                    | Total Parti<br>No<br>Non BFPP<br>0<br>0.0%<br>0<br>0.0%<br>20                                         | cipation by<br>rth Carolin<br>Month:<br>Total<br>48<br>66.7%<br>0<br>0.0%<br>20                                            | / Category<br>a WIC Prog<br>Nov 2015<br>FBF<br>8<br>88.9%<br>1<br>11.1%<br>0                                                                | Infants<br>PBF<br>8<br>88.9%<br>1<br>11.1%<br>0                                                                                                    | <b>FFF</b><br>29<br>65.9%<br>13<br>29.5%<br>0                                                | <b>Total</b><br>45<br>72.6%<br>15<br>24.2%<br>0                                                    | Children<br>Total<br>5<br>3.8%<br>0<br>0.0%<br>95                                               | Report Date<br>Data Update<br>Rt<br><b>Totals</b><br>98<br>37.1%<br>15<br>5.7%<br>115                                                     | : 04/1<br>d: 4/1<br>DD: 1    |
| linic:<br>Federal<br>Priority<br>I<br>II<br>III                           | 081-02 RPM Distr<br>Pregnant<br>93.5%<br>0<br>0.0%<br>0<br>0.0%                                                                                                    | FBF<br>9<br>100.0%<br>0<br>0.0%<br>0<br>0.0%                                                                      | Women<br>PBF 1<br>10<br>100.0%<br>0<br>0.0%                                                                                                    | Total Parti<br>No<br>Non BFPP<br>0<br>0.0%<br>0<br>0.0%<br>20<br>90.9%                                | tipation by<br>rth Carolin<br>Month:<br>70tal<br>48<br>66.7%<br>0<br>0.0%<br>20<br>27.8%                                   | r Category<br>a WIC Prog<br>Nov 2015<br>FBF<br>8<br>88.9%<br>1<br>11.1%<br>0<br>0.0%                                                        | and Priority<br>pram                                                                                                    | FFF<br>29<br>65.9%<br>13<br>29.5%<br>0<br>0.0%                                               | Total<br>45<br>72.6%<br>15<br>24.2%<br>0<br>0.0%                                                   | Children<br>Total<br>5<br>3.8%<br>0<br>0.0%<br>95<br>73.1%                                      | Report Date<br>Data Update<br>Rd<br>Totals<br>98<br>37.1%<br>15<br>5.7%<br>115<br>43.6%                                                   | : 04/1<br>d: 4/1<br>DD: 1.   |
| linic:<br>Federal<br>Priority<br>I<br>II<br>II                            | 001-02 RPM Distr<br>Pregnant<br>29<br>93.5%<br>0<br>0.0%<br>0<br>0.0%<br>2                                                                                                    | FBF<br>9<br>100.0%<br>0<br>0.0%<br>0<br>0.0%<br>0<br>0.0%                                                         | Women<br>PBF 1<br>10<br>100.0%<br>0<br>0.0%<br>0<br>0.0%<br>0<br>0.0%<br>0                                                                                                    | Total Parti<br>No<br>0<br>0.0%<br>0<br>0.0%<br>20<br>90.9%<br>0<br>0                                  | th Carolin<br>Month:<br>7011<br>48<br>66.7%<br>0<br>0.0%<br>20<br>27.8%<br>2<br>2                                          | y Category<br>a WIC Prog<br>Nov 2015<br>FBF<br>8<br>8<br>8<br>8<br>9<br>1<br>11.1%<br>0<br>0.0%<br>0                                        | and Priority<br>gram                                                                                                    | <b>FFF</b><br>29<br>65.9%<br>13<br>29.5%<br>0<br>0.0%<br>1                                   | <b>Total</b><br>45<br>72.6%<br>15<br>24.2%<br>0<br>0.0%<br>1                                       | Children<br>Total<br>5<br>3.8%<br>0<br>0.0%<br>95<br>73.1%<br>1                                 | Report Date<br>Data Update<br>RI<br><b>Totals</b><br>98<br>37 1%<br>15<br>5.7%<br>115<br>43.6%<br>4                                       | : 04/1<br>d: 4/1<br>DD: 1    |
| linic:<br>Federal<br>Priority<br>I<br>II<br>III                           | 081-02 RPM Distr<br>Pregnant<br>93.5%<br>0<br>0.0%<br>2<br>6.5%                                                                                                    | rict - Polk<br>FBF 9<br>100.0%<br>0<br>0.0%<br>0<br>0.0%<br>0<br>0.0%                                             | Women<br>PBF 10<br>100.0%<br>0<br>0.0%<br>0<br>0.0%<br>0<br>0.0%                                                                                                    | Total Parti<br>No<br>0<br>0.0%<br>0<br>0.0%<br>20<br>90.9%<br>0<br>0.0%                               | cipation by<br>rth Carolin<br>Month:<br>700<br>48<br>66.7%<br>0<br>0.0%<br>20<br>27.8%<br>2<br>2.8%                        | / Category<br>a WIC Prog<br>Nov 2015<br>FBF<br>8<br>88.9%<br>1<br>11.1%<br>0<br>0.0%<br>0<br>0.0%                                           | and Priority<br>ram Intants PBF 8 8 88.9% 1 11.1% 0 0.0% 0 0.0%                                                                                                    | FFF<br>29<br>65.9%<br>13<br>29.5%<br>0<br>0.0%<br>1<br>2.3%                                  | <b>Total</b><br>45<br>72.6%<br>15<br>24.2%<br>0.0%<br>1<br>1.6%                                    | Children<br>Total)<br>5<br>3.8%<br>0<br>0.0%<br>96<br>73.1%<br>1<br>0.8%                        | Report Date<br>Data Update<br>Rt<br><b>Totals</b><br>98<br>37 1%<br>15<br>5.7%<br>115<br>43.6%<br>4<br>1.5%                               | :: 04/1<br>d: 4/1<br>DD: 1   |
| linic:<br>Federal<br>Priority<br>I<br>II<br>III<br>IV<br>V                | 081-02 RPM Distr<br>Pregnant<br>29<br>93.5%<br>0<br>0.0%<br>0<br>0.0%<br>2<br>6.5%<br>0<br>0<br>0<br>0<br>0<br>0<br>0<br>0<br>0<br>0<br>0<br>0<br>0                                                                                                    | rict - Polk<br>9 100.0% 0 0.0% 0 0.0% 0 0.0% 0 0.0% 0 0 0.0% 0 0 0.0% 0 0 0.0% 0 0 0.0% 0 0 0.0% 0 0 0.0% 0 0 0 0 | Women<br>PBF 1<br>100.0%<br>0.0%<br>0.0%<br>0.0%<br>0.0%<br>0.0%<br>0.0%<br>0.0%<br>0.0%<br>0.0%<br>0.0%                                                                                                    | Total Parti<br>No<br>Non <u>BFPP</u><br>0<br>0.0%<br>20<br>90.9%<br>0<br>0.0%<br>20<br>90.9%<br>1     | cipation by<br>rth Carolin<br>Month:<br>7004<br>48<br>667.%<br>0<br>0.0%<br>20<br>227.8%<br>2.2.8%<br>2<br>2.8%<br>1       | / Category<br>a WIC Prog<br>Nov 2015                                                                                                    | and Priority<br>rram                                                                                                    | FFF<br>29<br>65.9%<br>13<br>29.5%<br>0<br>0.0%<br>1<br>2.3%<br>1                             | Total<br>45<br>72.6%<br>15<br>24.2%<br>0<br>0.0%<br>1<br>1.6%<br>1                                 | Children<br>Totai<br>5<br>3.8%<br>0<br>0<br>0.0%<br>95<br>73.1%<br>1<br>0.8%<br>29              | Report Date<br>Data Update<br>Ref<br>98<br>37.1%<br>15<br>5.7%<br>115<br>43.6%<br>4<br>1.5%<br>31                                         | :: 04/1<br>d:: 4/1<br>DD: 1. |
| linic:<br>Federal<br>Priority<br>I<br>II<br>III<br>IV<br>V                | 081-02 RPM Distr<br>Pregnant<br>93.5%<br>0<br>0.0%<br>2<br>6.5%<br>0<br>0.0%                                                                                                    | ret - Polk<br>9<br>100.0%<br>0<br>0.0%<br>0<br>0.0%<br>0<br>0.0%                                                  | Women<br>PBF 1<br>100.0%<br>0<br>0.0%<br>0<br>0.0%<br>0<br>0.0%<br>0<br>0.0%<br>0<br>0.0%                                                                                                    | Total Parti<br>No<br>0.0%<br>0.0%<br>20<br>90.9%<br>20<br>90.9%<br>1<br>1<br>4.5%                     | cipation by<br>rth Carolin<br>Month:<br>701<br>48<br>667%<br>20<br>0.0%<br>20<br>27.8%<br>2<br>2.8%<br>1<br>1.4%           | r Category<br>a WIC Prog<br>Nov 2015<br>8<br>8<br>8<br>8<br>98.9%<br>1<br>11.15<br>0<br>0.0%<br>0<br>0.0%<br>0.0%                           | and Priority<br>gram                                                                                                    | <b>FFF</b><br>29<br>65.9%<br>13<br>29.5%<br>0<br>0.0%<br>1<br>2.3%<br>1<br>2.3%<br>1<br>2.3% | <b>Total</b><br>45<br>72.6%<br>15<br>24.2%<br>0<br>0.0%<br>1<br>1.6%<br>1<br>1.6%                  | Children<br>Total<br>5<br>3.8%<br>0<br>0<br>0.0%<br>95<br>73.1%<br>1<br>0.8%<br>29<br>22.3%     | Report Date<br>Data Update<br>RE<br>98<br>37.1%<br>15<br>5.7%<br>115<br>43.6%<br>4<br>1.5%<br>31<br>11.7%                                 | :: 04/1<br>d: 4/1<br>DD: 1   |
| linic:<br>Federal<br>Priority<br>I<br>II<br>II<br>V<br>V<br>VI            | 081-02 RPM Distr<br>Pregnant<br>93.5%<br>0<br>0.0%<br>0.0%<br>2<br>6.5%<br>0<br>0.0%<br>0<br>0.0%                                                                                                    | <b>FBF</b><br>9<br>100.0%<br>0<br>0.0%<br>0<br>0.0%<br>0<br>0.0%<br>0<br>0.0%<br>0<br>0.0%<br>0<br>0<br>0.0%      | Women<br>PBF 1<br>10<br>100.0%<br>0<br>0.0%<br>0<br>0.0%<br>0<br>0.0%<br>0<br>0.0%<br>0<br>0.0%<br>0<br>0.0%<br>0<br>0.0%<br>0<br>0.0%<br>0<br>0.0%<br>0<br>0.0%<br>0<br>0.0%<br>0<br>0.0%<br>0<br>0.0%<br>0<br>0.0%<br>0<br>0.0%<br>0.0%<br>0                                                         | Total Parti<br>No<br>Non BFPP<br>0<br>0.0%<br>0<br>0.0%<br>20<br>90.9%<br>0<br>0.0%<br>1<br>4.5%<br>1 | cipation by<br>rth Carolin<br>Month:<br>148<br>66.7%<br>0<br>0.0%<br>20<br>27.8%<br>2<br>2.8%<br>2.8%<br>1.4%<br>1.4%<br>1 | / Category<br>a WIC Prog<br>Nov 2015<br>FBF<br>88.9%<br>1<br>11.1%<br>0.0%<br>0.0%<br>0.0%<br>0.0%<br>0.0%<br>0.0%                          | and Priority<br>ram Intants PBF 8 8 88.9% 1 11.1% 0 0.0% 0 0.0% 0 0.0% 0 0 0.0% 0 0 0.0% 0 0 0.0% 0 0 0.0% 0 0 0.0% 0 0 0 0                                                                                                    | FFF<br>29<br>65.9%<br>13<br>29.5%<br>0<br>0.0%<br>1<br>2.3%<br>1<br>2.3%<br>0                | Total<br>45<br>72.6%<br>15<br>24.2%<br>0<br>0.0%<br>1<br>1.6%<br>1<br>1.6%<br>0                    | Children<br>Total<br>5<br>3.8%<br>0<br>0.0%<br>595<br>73.1%<br>1<br>0.8%<br>29<br>22.3%<br>0.8% | Report Date<br>Data Update<br>RI<br><b>Totals</b><br>98<br>37, 1%<br>15<br>5, 7%<br>115<br>43, 6%<br>4<br>1, 5%<br>31<br>11, 7%<br>1      | :: 04/1<br>d: 4/1<br>DD: 1.  |
| linic:<br>Federal<br>Priority<br>I<br>II<br>II<br>V<br>V                  | 001-02 RPM Distr<br>Pregnant<br>299<br>933.5%<br>0<br>0.0%<br>2<br>6.5%<br>0<br>0.0%<br>0<br>0.0%<br>0<br>0.0%                                                                                                    | tet - Polk<br>FBF<br>9<br>100.0%<br>0<br>0.0%<br>0<br>0.0%<br>0<br>0.0%<br>0<br>0.0%<br>0<br>0.0%                 | Women<br>PBF 1<br>10<br>100.0%<br>0<br>0.0%<br>0<br>0.0%<br>0.0%<br>0 | Total Parti<br>No<br>0<br>0.0%<br>0<br>0.0%<br>20<br>90.%<br>20<br>90.%<br>1<br>4.5%<br>1<br>4.5%     | Cipation by<br>rth Carolin<br>Month:<br>48<br>66.7%<br>0<br>0.0%<br>20<br>27.8%<br>2<br>2.8%<br>1<br>1.4%<br>1<br>1.4%     | / Category<br>a WIC Prog<br>Nov 2015<br>8<br>88.9%<br>1<br>11.1%<br>0<br>0.0%<br>0<br>0.0%<br>0<br>0.0%<br>0<br>0.0%                        | and Priority<br>iram<br>PBF<br>8<br>8<br>8<br>9<br>9<br>1<br>1<br>1<br>0<br>0.0%<br>0<br>0.0%<br>0.0%<br>0.0% | FFF<br>29<br>65.9%<br>13<br>29.5%<br>0<br>0.0%<br>1<br>2.3%<br>1<br>2.3%<br>0<br>0.0%        | Total<br>45<br>72.6%<br>15<br>24.2%<br>0<br>0.0%<br>1<br>1.6%<br>1<br>1.6%<br>0<br>0.0%            | Children<br>5<br>3.8%<br>0<br>0.0%<br>95<br>73.1%<br>1<br>0.0%<br>29<br>22.3%<br>0<br>0.0%      | Report Date<br>Data Update<br>Rd<br><b>Totals</b><br>98<br>37.1%<br>15<br>5.7%<br>115<br>43.6%<br>4<br>1.5%<br>31<br>11.7%<br>1           | c 04/1<br>d: 4/1<br>DD: 1    |
| linic:<br>Federal<br>Priority<br>I<br>II<br>III<br>V<br>V<br>VI<br>Totals | 081-02 RPM Distr<br>29<br>33.5%<br>0<br>0.0%<br>2<br>6.5%<br>0<br>0.0%<br>0.0% | ret - Polk<br>9<br>100.0%<br>0<br>0.0%<br>0<br>0.0%<br>0<br>0.0%<br>0<br>0.0%<br>0<br>0.0%<br>9                   | Women<br>PBF 1<br>100.0%<br>0<br>0.0%<br>0<br>0.0%<br>0<br>0.0%<br>0<br>0.0%<br>0<br>0.0%<br>0<br>0.0%<br>0<br>0.0%<br>0<br>0.0%<br>0<br>0.0%<br>0<br>0.0%<br>0<br>0.0%<br>0<br>0.0%<br>0.0%<br>0.                                                             | Total Parti<br>No<br>0<br>0.0%<br>20<br>90.9%<br>0.0%<br>1<br>4.5%<br>2<br>1<br>4.5%                  | cipation by<br>rth Carolin<br>Month:<br>Total<br>48<br>667%<br>20<br>27.8%<br>2.8%<br>2.8%<br>1<br>1.4%<br>1<br>1.4%<br>72 | / Category<br>a WIC Prog<br>Nov 2015<br>PBF<br>8<br>8<br>8<br>9<br>9<br>1<br>11.1%<br>0<br>0.0%<br>0<br>0.0%<br>0<br>0.0%<br>0<br>0.0%<br>9 | Infants<br>Infants<br>PBF<br>8<br>8<br>8<br>9<br>9<br>11<br>11<br>15<br>0<br>0.0%<br>0<br>0.0%<br>0<br>0.0%<br>0<br>0.0%<br>0<br>0.0%<br>0<br>0.0%<br>0<br>0<br>0.0%<br>0<br>0<br>0<br>0<br>0<br>0<br>0<br>0<br>0<br>0<br>0<br>0<br>0                                                                                                    | PFP<br>29<br>65.9%<br>13<br>29.5%<br>0<br>0.0%<br>1<br>2.3%<br>1<br>2.3%<br>0<br>0.0%<br>44  | Total<br>45<br>72.6%<br>15<br>24.2%<br>0<br>0.0%<br>1<br>1.6%<br>1<br>1.6%<br>0<br>0<br>0.0%<br>62 | Children<br>Total<br>5 3.8%<br>0<br>0.0%<br>95<br>73.1%<br>1 0.8%<br>22.3%<br>0<br>0.0%<br>130  | Report Date<br>Data Update<br>RI<br>Totals<br>98<br>37.1%<br>15<br>5.7%<br>115<br>43.6%<br>4<br>1.5%<br>31<br>11.7%<br>31<br>11.7%<br>264 | :: 04/1<br>d: 4/1<br>DD: 1.  |

View Report

Rutherford Polk

McDowell

rinhı

7. To print the report, click the Adobe PDF icon. A new window will open with the PDF document.

#### Notes:

- The second illustration is for the same local agency, but run as local agency for the report type. Therefore it provides a one-page report that includes data from all three clinics. When summed, totals for the three clinics equal the local agency total (1889+264+1326=3479).
- Use the report to evaluate, track, and project participation against base caseload.
- Compare data to other population statistics such as Medicaid numbers, birth rate, and population at risk.
- Use data to plan and evaluate outreach activities.
- The figures found on this report usually match, but do not serve as a substitute for, those provided by the NSB.
   Participation figures published by the NSB are the official count.

v

VI

Totals

%

2

0

1.5%

0.0%

134

3.9%

0

0

0.0%

0.0%

114

3.3%

1

0.3%

5.2%

289

8.3%

15

2

0

0.6%

0.0%

350

10.1%

|                     |                  |             |               | Total Part<br>No | ticipation b<br>orth Carolir<br>Month: | y Category<br>Ia WIC Prog<br>Nov 2015 | and Priorit | У     |       |          | Report Date: 04/<br>Data Updated: 4/<br>RDD: 1 |
|---------------------|------------------|-------------|---------------|------------------|----------------------------------------|---------------------------------------|-------------|-------|-------|----------|------------------------------------------------|
| Clinic:             | 081-03 RPM Distr | ict - McDow | vell<br>Women |                  |                                        |                                       | Infante     |       |       | Children |                                                |
| Federal<br>Priority | Pregnant         | FBF         | PBF           | Non BFPP         | Total                                  | FBF                                   | PBF         | FFF   | Total | Total    | Totals                                         |
| 1                   | 113              | 59          | 39            | 0                | 211                                    | 61                                    | 30          | 182   | 273   | 9        | 493                                            |
|                     | 89.0%            | 95.2%       | 86.7%         | 0.0%             | 62.2%                                  | 91.0%                                 | 90.9%       | 82.0% | 84.8% | 1.4%     | 37.2%                                          |
|                     | 0                | 0           | 0             | 0                | 0                                      | 4                                     | 1           | 35    | 40    | 0        | 40                                             |
|                     | 0.0%             | 0.0%        | 0.0%          | 0.0%             | 0.0%                                   | 6.0%                                  | 3.0%        | 15.8% | 12.4% | 0.0%     | 3.0%                                           |
|                     | 0                | 0           | 3             | 101              | 104                                    | 0                                     | 0           | 0     | 0     | 487      | 591                                            |
|                     | 0.0%             | 0.0%        | 6.7%          | 96.2%            | 30.7%                                  | 0.0%                                  | 0.0%        | 0.0%  | 0.0%  | 73.2%    | 44.6%                                          |
| IV                  | 14               | 2           | 3             | 0                | 19                                     | 1                                     | 2           | 3     | 6     | 0        | 25                                             |
|                     | 11.0%            | 3.2%        | 6.7%          | 0.0%             | 5.6%                                   | 1.5%                                  | 6.1%        | 1.4%  | 1.9%  | 0.0%     | 1.9%                                           |
| v                   | 0                | 1           | 0             | 0                | 1                                      | 1                                     | 0           | 2     | 3     | 169      | 173                                            |
|                     | 0.0%             | 1.6%        | 0.0%          | 0.0%             | 0.3%                                   | 1.5%                                  | 0.0%        | 0.9%  | 0.9%  | 25.4%    | 13.0%                                          |
| VI                  | 0                | 0           | 0             | 4                | 4                                      | 0                                     | 0           | 0     | 0     | 0        | 4                                              |
|                     | 0.0%             | 0.0%        | 0.0%          | 3.8%             | 1.2%                                   | 0.0%                                  | 0.0%        | 0.0%  | 0.0%  | 0.0%     | 0.3%                                           |
| Totals              | 127              | 62          | 45            | 105              | 339                                    | 67                                    | 33          | 222   | 322   | 665      | 1326                                           |
|                     |                  |             |               |                  |                                        |                                       |             |       |       |          |                                                |

|                     | Total Participation by Category and Priority<br>North Carolina WIC Program<br>Month: Nov 2015 |            |              |          |       |       |          |       |       | Report Da<br>Data Upda |        |
|---------------------|-----------------------------------------------------------------------------------------------|------------|--------------|----------|-------|-------|----------|-------|-------|------------------------|--------|
| _ocal Agency:       | 081 Rutherford, P                                                                             | olk, McDow | /ell Distric | t        |       |       |          |       |       |                        |        |
| Federal<br>Priority |                                                                                               |            | Women        |          |       |       | Children |       |       |                        |        |
|                     | Pregnant                                                                                      | FBF        | PBF          | Non BFPP | Total | FBF   | PBF      | FFF   | Total | Total                  | Totals |
| I                   | 321                                                                                           | 123        | 102          | 0        | 546   | 122   | 82       | 474   | 678   | 30                     | 1254   |
|                     | 91.7%                                                                                         | 91.8%      | 89.5%        | 0.0%     | 61.6% | 89.1% | 92.1%    | 76.3% | 80.0% | 1.7%                   | 36.0%  |
| Ш                   | 0                                                                                             | 1          | 0            | 0        | 1     | 11    | 5        | 133   | 149   | 0                      | 150    |
|                     | 0.0%                                                                                          | 0.7%       | 0.0%         | 0.0%     | 0.1%  | 8.0%  | 5.6%     | 21.4% | 17.6% | 0.0%                   | 4.3%   |
| ш                   | 0                                                                                             | 0          | 7            | 273      | 280   | 0     | 0        | 0     | 0     | 1282                   | 1562   |
|                     | 0.0%                                                                                          | 0.0%       | 6.1%         | 94.5%    | 31.6% | 0.0%  | 0.0%     | 0.0%  | 0.0%  | 73.5%                  | 44.9%  |
| IV                  | 27                                                                                            | 8          | 5            | 0        | 40    | 2     | 2        | 9     | 13    | 2                      | 55     |
|                     | 7 7%                                                                                          | 6.0%       | 4.4%         | 0.0%     | 4.5%  | 1.5%  | 2.2%     | 1.4%  | 1.5%  | 0.1%                   | 1.6%   |

2

0

1.5%

0.0%

137

3.9%

0

0

89

0.0%

0.0%

2.6%

5

0

0.8%

0.0%

17.8%

621

7

0

0.8%

0.0%

847

24.3%

5

15

0.6%

1.7%

887

25.5%

443

15

12.7%

0.4%

3479

100.0%

431

0

24.7%

0.0%

1745

50.2%

# (6)Participation Report by Race-Ethnicity

This report provides participation figures and percentages for each category by race and ethnicity. It is available for local agency and clinic levels.

- From the Reports Main Menu screen, select Caseload from the Report Category dropdown.
- 2. Select Participation Report by Race-Ethnicity.
- 3. A new browser window opens accessing the report server.
- 4. Select
  - a. local agency or clinic report type
  - b. local agency or clinic(s)
  - c. reporting month

**Note:** This report automatically opens with the defaults of clinic for report type and latest month for which issuance has occurred for month. User should change to desired selections.

5. Click View Report.

| Reports Main Menu 🛔 |
|---------------------|
|                     |
|                     |
|                     |
|                     |
|                     |

| State :     North Carolina WIC Program      Report Type:     Clinic       Location:     001 / 001-01 - Ala      Month:     Jun 2016 | View Report             |
|----------------------------------------------------------------------------------------------------|-------------------------|
| 4 4 1 of 160 ▷ ▷                                                                                                    |                         |
| Participation Report by Race-Ethnicity                                                                                              | Report Date: 04/13/2016 |
| North Carolina WIC Program                                                                                                    | Data Updated: 4/13/2016 |
| Participation Month: Jun 2016                                                                                                    | RDD: 1.7.4.1.12         |

- 6. The screen refreshes to display the report.
- 7. To print the report, click the Adobe PDF icon. A new window will open with the PDF document.

- Rows denote race categories, including a row for participants designating more than one race.
- Columns designate participant categories with subtotals for infants, children, and women.
- Total participation as reported on this report (see red box) will likely vary slightly from the official NSB total.
- Ethnicity totals are in the two far right columns. They do not add to 100%, however testing indicates Non-Hispanic total is correct and can be subtracted from race total to derive the Hispanic total.
- Use data about current participation characteristics and changes over time in program evaluation and planning.

#### Participation Report by Race-Ethnicity North Carolina WIC Program Participation Month: Nov 2015

Report Date: 04/12/2016 Data Updated: 4/12/2016

RDD: 1.7.4.1.12

Local Agency(s): 043 - Harnett County

| D43 - Harnett County                |                     |                         |                              |                  |              |                   |          |                       |                 |                     |                 |                       |                                   |
|-------------------------------------|---------------------|-------------------------|------------------------------|------------------|--------------|-------------------|----------|-----------------------|-----------------|---------------------|-----------------|-----------------------|-----------------------------------|
|                                     |                     | Category                |                              |                  |              |                   |          |                       |                 |                     |                 | Ethnicity             |                                   |
| Race                                | Fully BF<br>Infants | Partially BF<br>Infants | Fully Formula<br>Fed Infants | Infant<br>Totals | Childre<br>n | Pregnant<br>Women | BF Women | Non-BF<br>PP<br>Women | Women<br>Totals | Race Total<br>Count | Race<br>Total % | Hispanic or<br>Latino | Non-<br>Hispanic or<br>Non-Lating |
| American Indian or Alaskan Native   | 0                   | 0                       | 1                            | 1                | 6            | 2                 | 0        | 1                     | 3               | 10                  | 0.33 %          | 0                     | 7                                 |
| Asian                               | 0                   | 1                       | 4                            | 5                | 8            | 1                 | 1        | 0                     | 2               | 15                  | 0.5 %           | 0                     | 15                                |
| Black or African American           | 6                   | 20                      | 214                          | 240              | 511          | 90                | 27       | 86                    | 203             | 954                 | 31.67 %         | 16                    | 853                               |
| White                               | 62                  | 51                      | 350                          | 463              | 1011         | 185               | 117      | 157                   | 459             | 1933                | 64.18 %         | 256                   | 1134                              |
| Native Hawaiian or Pacific Islander | 1                   | 0                       | 0                            | 1                | 5            | 1                 | 0        | 0                     | 1               | 7                   | 0.23 %          | 1                     | 3                                 |
| Multi-Race                          | 3                   | 2                       | 23                           | 28               | 59           | 2                 | 1        | 3                     | 6               | 93                  | 3.09 %          | 2                     | 74                                |
| Local Agency Totals                 | 72                  | 74                      | 592                          | 738              | 1600         | 281               | 146      | 247                   | 674             | 3012                |                 | 275                   | 2086                              |
| % Totals                            | 2.39 %              | 2.46 %                  | 19.65 %                      | 24.5 %           | 53.12 %      | 9.33 %            | 4.85 %   | 8.2 %                 | 22.38 %         |                     | 100 %           | 9.13 %                | 69.26 %                           |

# (7)Participation by Category, Priority, and Age for Children

This report provides monthly participation figures for children by category, priority, and age at the local agency level.

- 1. From the Reports Main Menu screen, select Caseload from the Report Category dropdown.
- 2. Select Participation by Category, Priority, and Age for Children.
- 3. A new browser window opens accessing the report server.
- 4. Select
  - a. reporting month
  - b. report type-local agency
  - c. local agency

**Note:** This report is not available at the clinic level.

- 5. Click View Report. The screen refreshes to display the report.
- To print the report, click the Adobe PDF icon. A new window will open with the PDF document. (This step is not shown.)
- Use data about current participation characteristics and changes over time in program evaluation and planning.

|              |                              |            |        |            |         |                |      | Reports Main Men |  |
|--------------|------------------------------|------------|--------|------------|---------|----------------|------|------------------|--|
| Home         | Eamily Services              | Scheduling | Vendor | Operations | Finance | Administration | Help |                  |  |
| * Rep<br>Rep | orts<br>ort Category<br>load |            |        |            |         |                |      |                  |  |

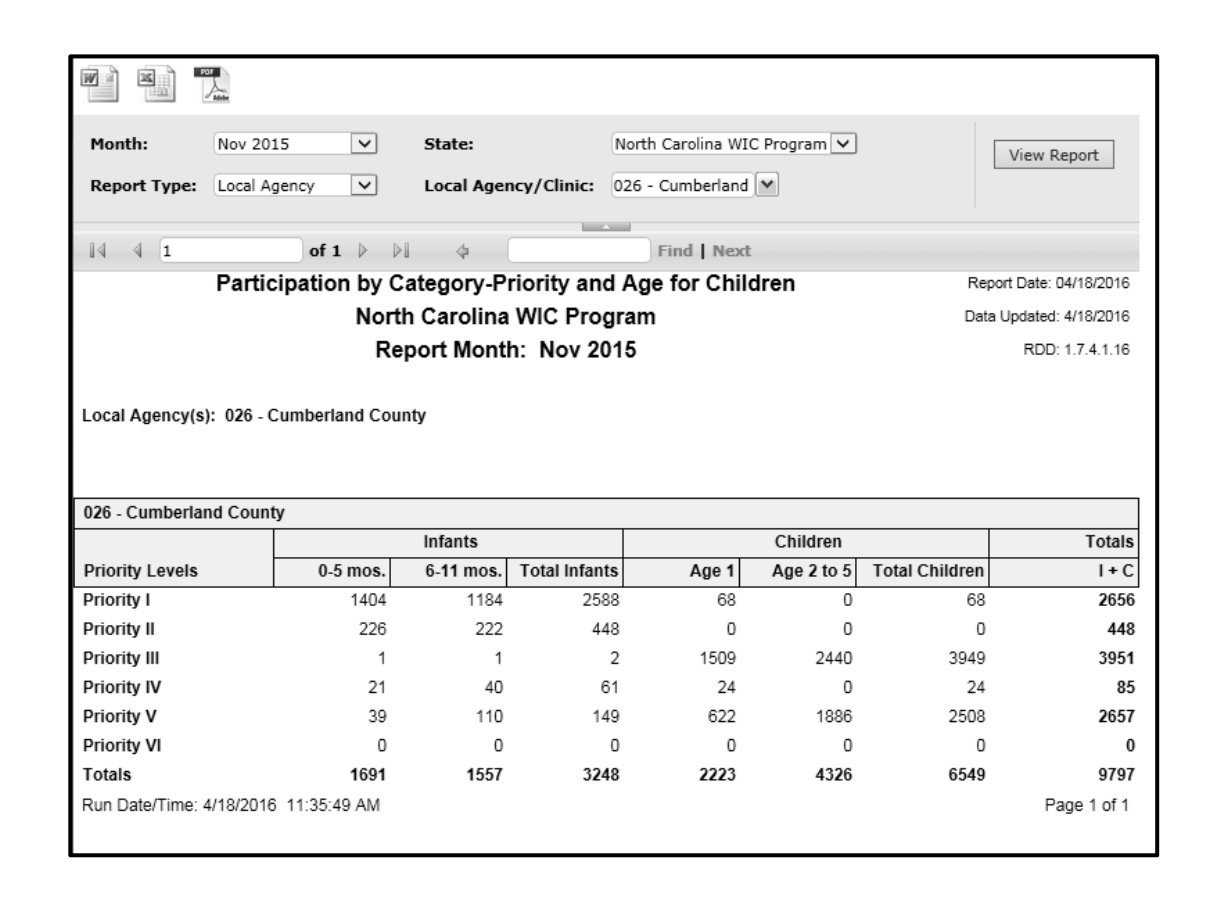

# (8)Detail Initial Ineligible/Termination Report

This report provides a list of individuals who were determined to be ineligible or terminated during the selected time period. Dates and reasons for termination or ineligibility are listed. It is available at local agency and clinic level.

- From the Reports Main Menu screen, select Clinic from the Report Category dropdown. (Alternate path: From Home screen, go to Family Services > Reporting > Generate Reports.)
- 2. Select Detail Initial Ineligible/Termination Report.
- 3. A new browser window opens accessing the report server.
- 4. Select
  - a. dates to cover the desired time period
  - b. local agency or clinic report type
  - c. local agency or clinic(s)
  - d. category (ineligible, termination, or both)

**Note:** Selecting terminated only may not return any results, however terminations are included in when both is the selection for category.

 Click View Report. The screen refreshes to display the report. (This step is not shown.)

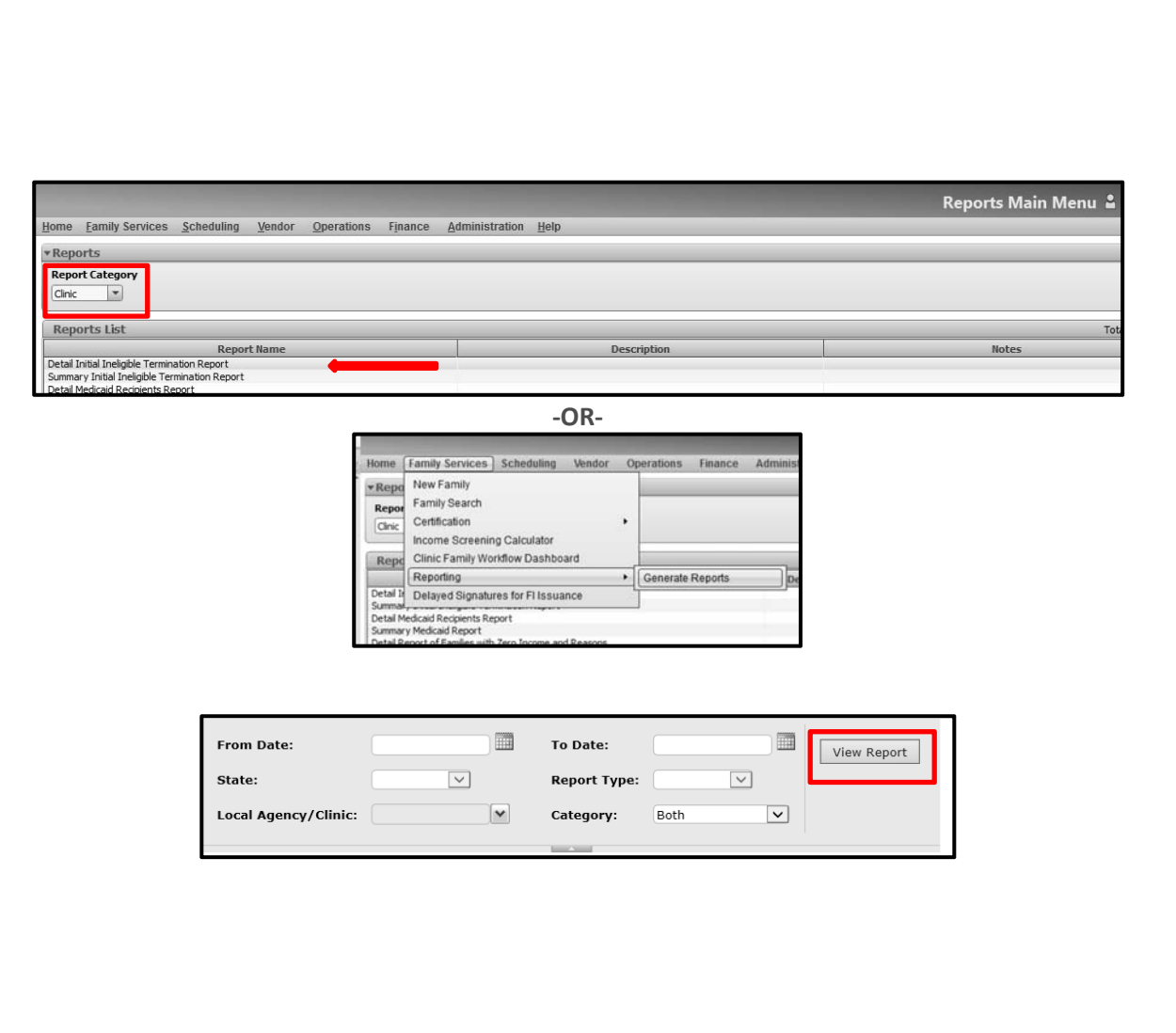

6. To print the report, click the Adobe PDF icon. A new window will open with the PDF document.

#### Use this report to:

- conduct internal quality assurance activities
- determine if the correct reasons for ineligibility/termination are being selected
- determine if participants found ineligible or terminated get the required notifications
- make sure transferring participants are getting VOCs and notices
- examine whether records are correctly completed

|                                                |                    |                | Detail<br>Dat    | Initial Ineligible Termination Report<br>North Carolina WIC Program<br>e Range: 01/01/2016 - 03/31/2016 |       |                                   | Report Date: 04/13/2016<br>Data Updated: 4/13/2016<br>RDD: 1.1.12.1.19 |  |  |  |  |  |  |
|------------------------------------------------|--------------------|----------------|------------------|----------------------------------------------------------------------------------------------------|-------|-----------------------------------|------------------------------------------------------------------------|--|--|--|--|--|--|
| Local Agency(s): 001 - Alamance County         |                    |                |                  |                                                                                                    |       |                                   |                                                                        |  |  |  |  |  |  |
| Category: Ineligible / Terminated Participants |                    |                |                  |                                                                                                    |       |                                   |                                                                        |  |  |  |  |  |  |
|                                                |                    |                |                  |                                                                                                    |       |                                   |                                                                        |  |  |  |  |  |  |
| LocalAgency: 001-Alamance County               |                    |                |                  |                                                                                                    |       |                                   |                                                                        |  |  |  |  |  |  |
| Clinic : 001-01-Alamance - Burlington          |                    |                |                  |                                                                                                    |       |                                   |                                                                        |  |  |  |  |  |  |
| Family ID                                      | Family Name        | Participant Id | Participant Name | Address                                                                                                 | Phone | Ineligible/<br>Terminated<br>Date | Ineligible/Terminated<br>Reason                                        |  |  |  |  |  |  |
| F00100000101                                   |                    |                |                  |                                                                                                    |       | 2/16/2016                         | 1-No Longer Categorically<br>Eligible                                  |  |  |  |  |  |  |
| F00100000437                                   |                    |                |                  |                                                                                                    |       | 2/8/2016                          | 1-No Longer Categorically<br>Eligible                                  |  |  |  |  |  |  |
| F00100002126                                   |                    |                |                  |                                                                                                    |       | 3/23/2016                         | 1-No Longer Categorically<br>Eligible                                  |  |  |  |  |  |  |
| F00100002136                                   |                    |                |                  |                                                                                                    |       | 3/24/2016                         | 10-Stopped Breastfeeding<br>After Six Months<br>Postpartum             |  |  |  |  |  |  |
| F00100002679                                   |                    |                |                  |                                                                                                    |       | 2/8/2016                          | 4-Moved Out of State                                                   |  |  |  |  |  |  |
| F00100002797                                   |                    |                |                  |                                                                                                    |       | 2/19/2016                         | 17-EDC change by more<br>than 4 weeks                                  |  |  |  |  |  |  |
| F00100003352                                   |                    |                |                  |                                                                                                    |       | 3/2/2016                          | 1-No Longer Categorically<br>Eligible                                  |  |  |  |  |  |  |
| F00100003371                                   |                    |                |                  |                                                                                                    |       | 3/1/2016                          | 1-No Longer Categorically<br>Eligible                                  |  |  |  |  |  |  |
| F00100003890                                   |                    |                |                  |                                                                                                    |       | 2/4/2016                          | 1-No Longer Categorically<br>Eligible                                  |  |  |  |  |  |  |
| F00100003950                                   |                    |                |                  |                                                                                                    |       | 3/3/2016                          | 1-No Longer Categorically<br>Eligible                                  |  |  |  |  |  |  |
| F00100003975                                   |                    |                |                  |                                                                                                    |       | 1/15/2016                         | 1-No Longer Categorically<br>Eligible                                  |  |  |  |  |  |  |
| F00100004025                                   |                    |                |                  |                                                                                                    |       | 1/12/2016                         | 1-No Longer Categorically<br>Eligible                                  |  |  |  |  |  |  |
| F00100004133                                   |                    |                |                  |                                                                                                    |       | 3/18/2016                         | 1-No Longer Categorically<br>Eligible                                  |  |  |  |  |  |  |
| F00100004156                                   |                    |                |                  |                                                                                                    |       | 1/29/2016                         | 4-Moved Out of State                                                   |  |  |  |  |  |  |
| F00100004156                                   |                    |                |                  |                                                                                                    |       | 1/29/2016                         | 4-Moved Out of State                                                   |  |  |  |  |  |  |
| F00100004190                                   |                    |                |                  |                                                                                                    |       | 2/17/2016                         | 1-No Longer Categorically<br>Eligible                                  |  |  |  |  |  |  |
| F00100004197                                   |                    |                |                  |                                                                                                    |       | 2/9/2016                          | 4-Moved Out of State                                                   |  |  |  |  |  |  |
| Run Date/Time: 4/1                             | 13/2016 8:33:59 PM | 1              |                  |                                                                                                    |       |                                   | Page 1 of 3                                                            |  |  |  |  |  |  |

April 2016: Crossroads Reports Training - Page 15 of 16

# (9) Summary Initial Ineligible/Termination Report

This report provides summary information about the number of individuals who were determined to be ineligible or terminated during the selected time period. It includes the count and percentage by reason for ineligibility or termination. The report is available by local agency or clinic.

1. From the Reports Main Menu Reports Main Menu screen, select Clinic from the Report Category dropdown. Reports (Alternate path: From Home Report Catego -Clinic screen, go to Family Services > **Reports List** Reporting > Generate Reports.) Report Na Descripti Detail Initial Ineligible Termination Report Summary Initial Ineligible Termination Repor 2. Select Summary Initial -OR-Ineligible/Termination Report. Family Services Schedul New Family • Repo Family Search 3. A new browser window opens Certification Cinic Income Screening Calculator accessing the report server. Clinic Family Workflow Dashboard Reporting Generate Reports Detail Delayed Signatures for FI Issuance Detail Medicaid Recipients Report Summary Medicaid Report 4. Select dates to cover the desired time period b. local agency or clinic report Summary Initial Ineligible Termination Report Report Date: 04/12/2016 type North Carolina WIC Program Data Updated: 4/12/2016 c. local agency or clinic(s) Date Range: 01/01/2016 - 03/31/2016 RDD: 1 1 12 1 19 d. category (ineligible, Local Agency(s): 001 - Alamance County termination, or both) Category: Ineligible / Terminated Participants **Note:** Selecting terminated only may not return any results, however terminations are included in when Local Agency Name: 001-Alamance County Ineligible/Terminated Reason Count Percent of Total both is the selection for category. 5 13% 10-Stopped Breastfeeding After Six Months Postpartum 3% 17-EDC change by more than 4 weeks 1 5. Click View Report. The screen 20 50% 1-No Longer Categorically Eligible refreshes to display the report. 2-No Longer Income Eligible 3% 1 (This step is not shown.) 3-Income Ineligible - Total amount exceeds Guidelines 3% 1 4-Moved Out of State 12 30% 6. To print the report, click the Total Agency: 40 Adobe PDF icon.